## 如何判斷我目前所使用的電腦是新型還是舊型?

步驟 1. 請先到我的電腦點選本機磁碟(D:)圖示。

步驟 2. 請檢查本機磁碟(D:)中電腦,若只有「System」資料夾(左下圖),點開該資料夾後發現其內有『造字』資料夾(右下圖),您的電腦則爲新型,煩請您更新造字檔時請直接在此更新,更新步驟與舊型電腦相同。

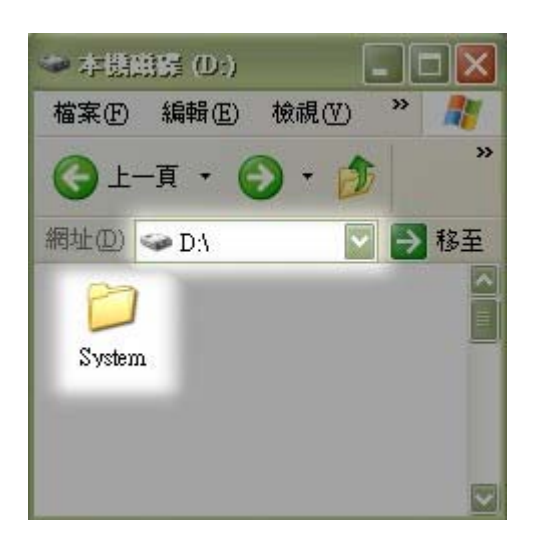

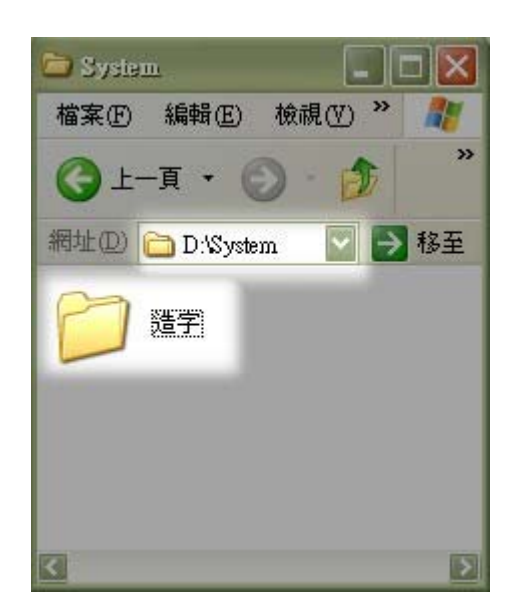

步驟 3. 請檢查本機磁碟(D:)中,『造字』資料夾若直接呈現在根目錄底下,您的電腦則為舊型,更新步驟與舊型電腦相同。

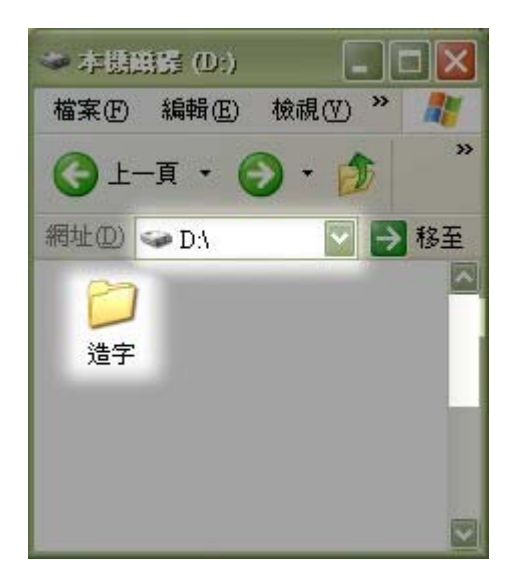